## 1.5 Windows Phone

## Windows Phone

**ตัวอย่างเป็น Windows Phone บนเครื่อง Nokia Lumia 520** ค้นหาหน้าจอ Settings (การตั้งค่า)

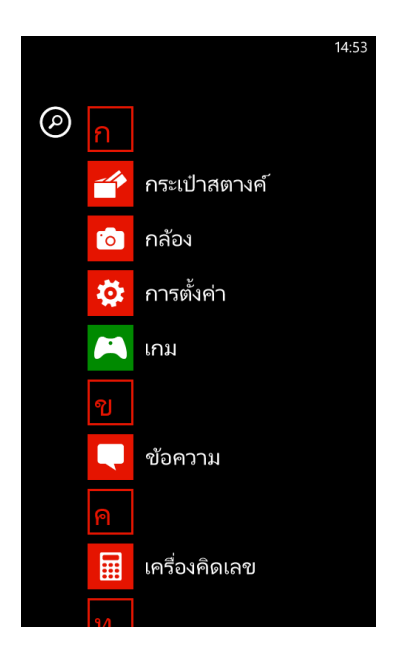

เลือกหัวข้อ About (เกี่ยวกับ)

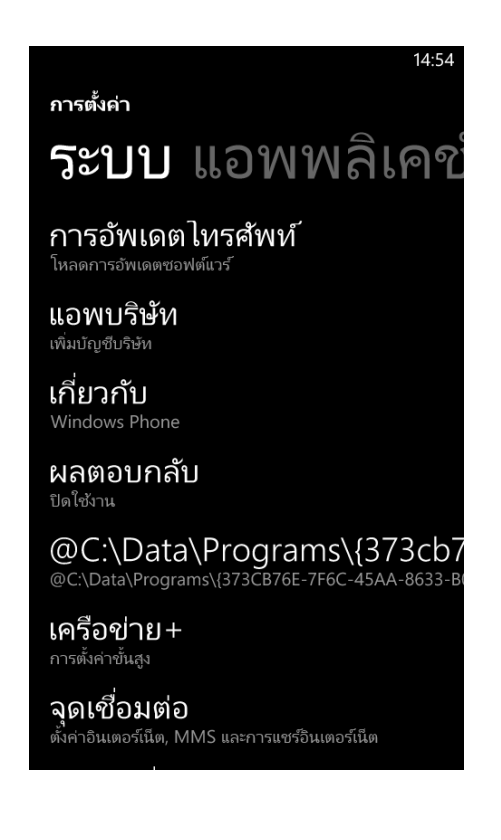

เลือกหัวข้อ More Information (ข้อมูลเพิ่มเติม)

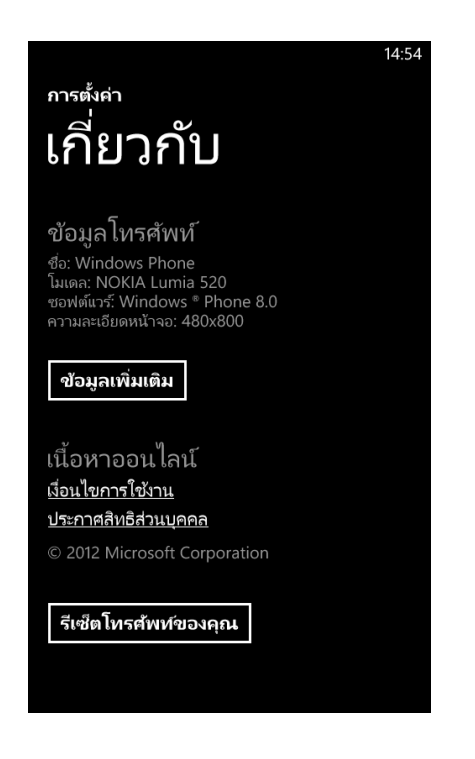

ข้อมูล MAC Address ปรากฏขึ้น (ในตัวอย่างคือ EC-F3-5B-63-B3-6C)

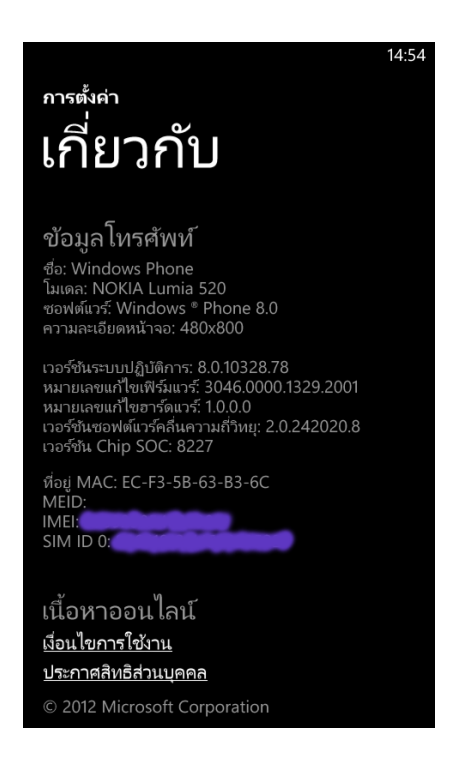